# ◇利用者情報変更のクイックマニュアル

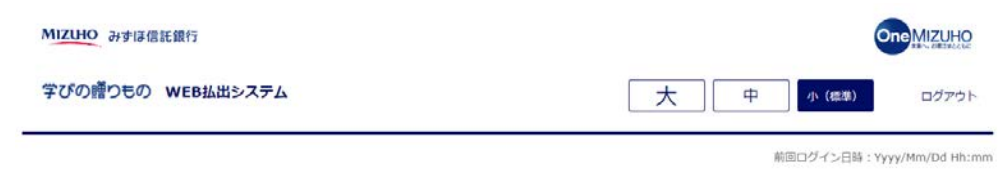

ようこそ !

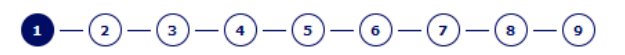

ご希望のお手続きをお選びください。

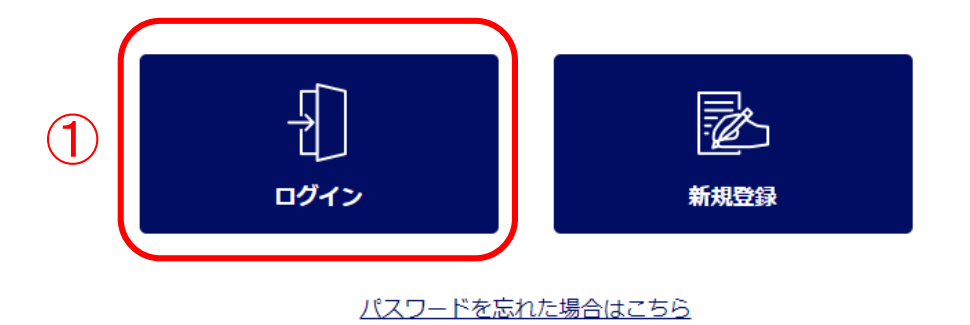

みずは信託銀行株式会社 監修金融編結 簡単財務局長(登金)第34号 加入協会:日本経弊業協会 一般社団法人金融光物取引業協会 一般社団法人日本投資朝鮮業協会 一般社団法人不動産協会 会員/一般社団法人不動産洗澡経営協会会員 公社団法人為都範囲不動産公正取引協議会加盟 宅地建物取引業 届出第2号 金融編開コード:0289

VVIII的研究的行程式会社 @2021 Mizuho Trust & Banking Co., Ltd.

マニュアル ガイド 利用規定

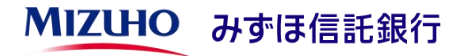

### ①「ログイン」ボタンを押下してく ださい。

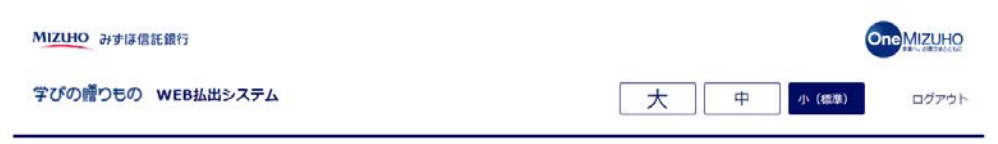

前回ログイン日時: Yyyy/Mm/Dd Hh:mm

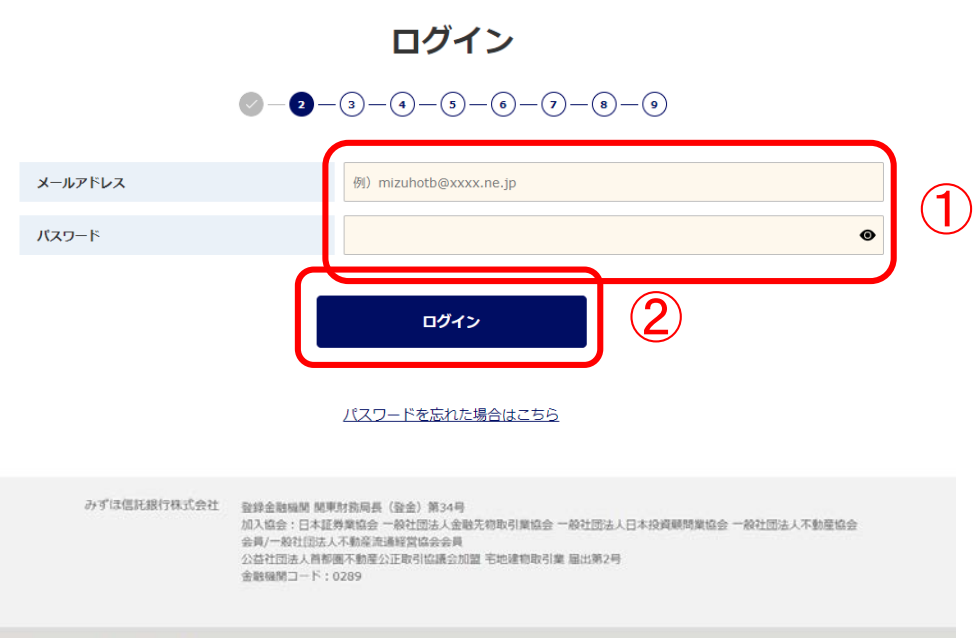

## ①ご登録いただいたメールアドレス とパスワードを入力してください。

# ②「ログイン」ボタンを押下してく ださい。

かずIII低行根式会社 @2021 Mizuho Trust & Banking Co., Ltd.

マニュアル ガイド 利用規定

**MIZUHO** みずほ信託銀行

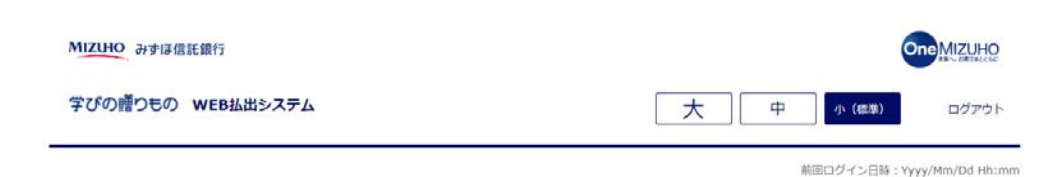

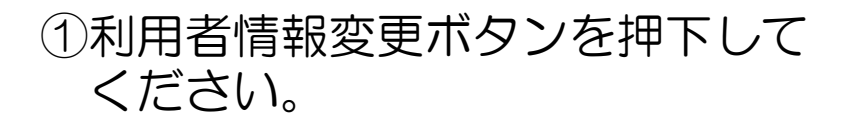

#### 各種お手続き

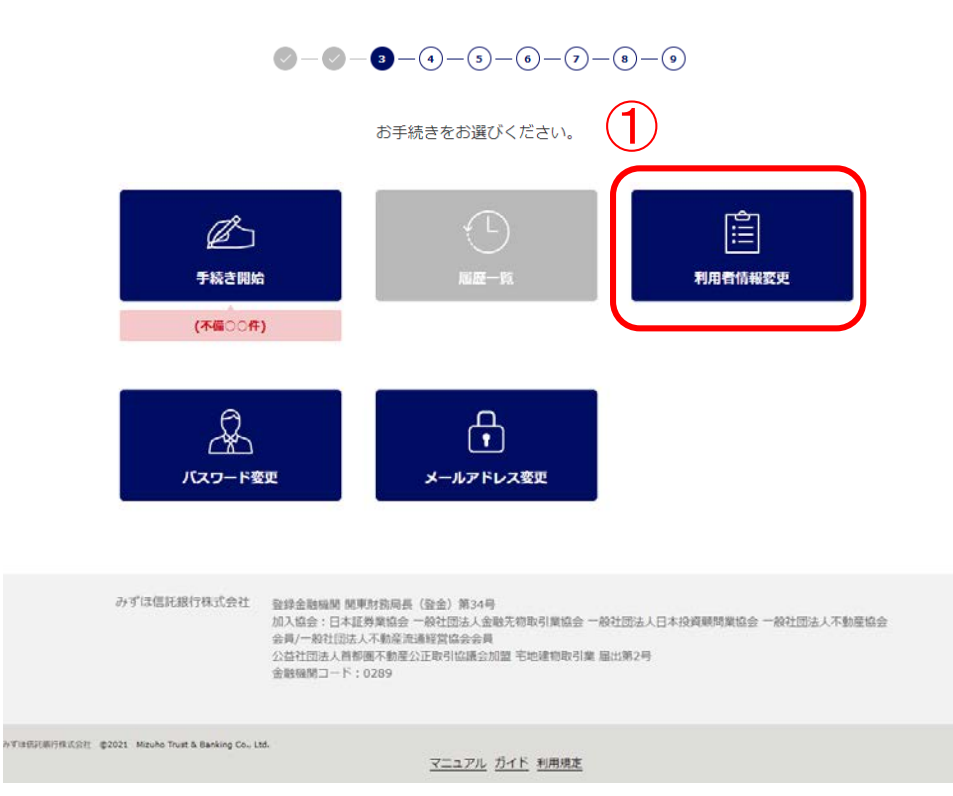

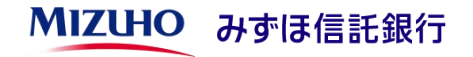

| 利用者情報変更                                                               |                                         | <br>  ①変更後の内容を入力してください。                |
|-----------------------------------------------------------------------|-----------------------------------------|----------------------------------------|
| エラーメッセージ表示エリア                                                         |                                         |                                        |
| 不備理由                                                                  | 000000000000000000000000000000000000000 | <ul> <li>②「次へ」ボタンを押下してください。</li> </ul> |
| ▲ 氏名・住所を変更される場合のご注意<br>別途郵送でのお手続きが必要です。払出手続をご希望の場合は、郵送手続完了後にお申込みください。 |                                         | ・利用者情報変更登録のお申込みか                       |
| 利用者氏名 必須                                                              | みずほ 一郎                                  | らお手続き完了までは、払出手続き                       |
| 利用者氏名(カナ) 必須                                                          | ミズホ イチロウ                                | を受付できませんので、あらかじめ<br>  ご了承ください          |
| 受益者(お孫さま等) 1                                                          | $\wedge$                                | ・WFB払出システムでは、住所の変                      |
| 申込区分                                                                  | ●変更なし ○変更<br>□利用者と受益者(お孫さま等) 1は同一       | 更は受付できません。住所変更のお                       |
| 氏名                                                                    | みずほ 花子                                  | 手続さは別述の9%は信託銀行まして                      |
| 氏名(カナ)                                                                | 「 ミズ木 ハナコ                               | 連絡ください。                                |
| 生年月日                                                                  | 2012▼年 03▼月 04▼日                        | • WEB払出システムで氏名を変更さ                     |
| 受益者(お孫さま等) 2                                                          | $\wedge$                                | れた場合も、別途書面でのお手続き                       |
|                                                                       |                                         | が必要となりますので、みずほ信託<br>銀行までご連絡ください        |
| 戻る                                                                    | 次へ 2                                    |                                        |

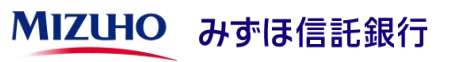

| 利用者情報変更確認<br>変更内容を申し込みます。よろしいですか?          |          |  |  |
|--------------------------------------------|----------|--|--|
| 利用者氏名                                      | みずほ 一郎   |  |  |
| 利用者氏名(カナ)                                  | ミズホ イチロウ |  |  |
| 受益者(お孫さま等) 10-申込区分<br>受益者(お孫さま等) 10-氏名     |          |  |  |
| 受益者(お孫さま等) 10-氏名(カナ)<br>受益者(お孫さま等) 10-生年月日 |          |  |  |
| 戻る変更内容を申し込む                                |          |  |  |

# ①内容確認後「変更内容を申し込む」 ボタンを押下してください。

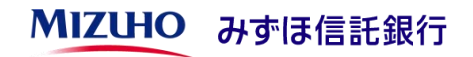

Γ

| 利用者情報変更受付完了<br>変更内容の申し込みを受け付けました。<br>変更内容を確認しております。お待ちください。<br>エラーメッセージ表示エリア |          |  |  |
|------------------------------------------------------------------------------|----------|--|--|
| 利用者氏名                                                                        | みずほ 一郎   |  |  |
| 利用者氏名(カナ)                                                                    | ミズホ イチロウ |  |  |
|                                                                              |          |  |  |
| 受益者(お孫さま等) 10-申込                                                             | 区分       |  |  |
| 受益者(お孫さま等) 10-                                                               | 氏名       |  |  |
| 受益者(お孫さま等) 10-氏名                                                             | (カナ)     |  |  |
| 受益者(お孫さま等) 10-生年)                                                            | 月日       |  |  |

利用者情報の変更受付が完了いたしました。

登録が完了いたしましたら、メール にてご連絡させいただきます。

・ご登録内容の確認および登録作業 のため、登録完了まで1週間程度か かることがありますので、あらかじ めご了承ください。

登録完了後はトップ画面から「ログ イン」ボタンを押下しご利用くださ い。

※登録完了まで、払出手続はご利用 いただけません。ご不便をおかけい たしますが、何卒ご了承ください。